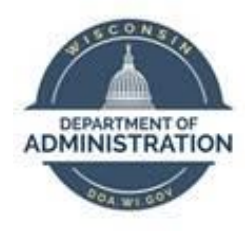

## State of Wisconsin Department of Administration

## View Employee Timesheets with Agency Time and Labor View Role

Version 1.2

**Version History** 

| Version | Date    | Editor     | Description     |
|---------|---------|------------|-----------------|
| 1.0     | 3/8/16  | HCM Team   | Initial release |
| 1.1     | 10/1/19 | Matt Olsen | Fluid update    |
| 1.2     | 4/21/23 | Matt Olsen | Content update  |

Role: Agency Time and Labor View

## **SET SEARCH CRITERIA**

**NOTE:** These steps only need to be completed <u>once</u> to clear out any existing criteria and set the **Timesheet** to prompt for results. If you have already made these updates, then proceed to <u>VIEW</u> <u>TIMESHEETS</u>.

- 1. Navigate to Manager Search Options page:
  - a. From the **PeopleSoft Workforce Administrator Homepage**, Click on the *NavBar*.

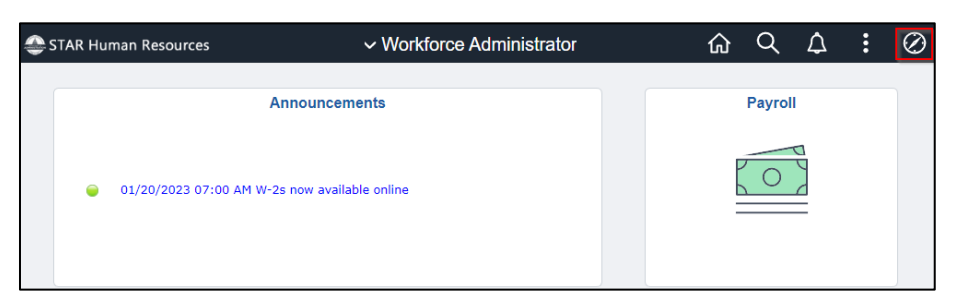

b. Click on Manager Self Service > Time Management > Manager Search Options.

| NavBar        |                             |   |
|---------------|-----------------------------|---|
|               | Time Management             | - |
| Recent Places | Approve Time and Exceptions | > |
| -             | Report Time                 | > |
| My Favorites  | View Time                   | > |
|               | Manager Search Options      |   |

2. Select the Prompt for Results radial button.

| Manager Search Options Select Default Criteria and Options |                                         |  |
|------------------------------------------------------------|-----------------------------------------|--|
|                                                            |                                         |  |
| Loading of Matching Employees                              | Default Criteria Presentation           |  |
| O Auto Populate Results                                    | $\bigcirc$ Show Criteria List Collapsed |  |
| Prompt for Results                                         | Show Criteria List Expanded             |  |

| ▼ Employee Selection Criteria ⑦ |                           |                        |                              |  |
|---------------------------------|---------------------------|------------------------|------------------------------|--|
| Description                     | Selection Criterion Value | Include in<br>Criteria | *Include in List             |  |
| Time Reporter Group             | ٩                         |                        | Do Not Include               |  |
| Employee ID                     | ٩                         |                        | Include                      |  |
| Empl Record                     | ۹                         |                        | Include 🗸                    |  |
| Last Name                       | ٩                         |                        | Include                      |  |
| First Name                      | ۹                         |                        | Include                      |  |
| Business Unit                   | ۹                         |                        | Include Code Only            |  |
| Job Code                        | ۹                         |                        | Include Code and Description |  |
| Job Description                 | ٩                         |                        |                              |  |
| Department                      | ۹                         |                        | Include Description Only     |  |
| Reports To Position Number      | ٩                         |                        | Include Code and Description |  |
| Location Code                   | ۹                         |                        | Include Code Only            |  |
| Company                         | ۹                         |                        | Include Description Only     |  |
| Position Number                 | ۹                         |                        | Include Code and Description |  |
| HR Status                       | ٩                         |                        | Include 🗸                    |  |

3. Delete any default values entered in the Selection Criterion Value column.

4. Click at the bottom of the page.

## **VIEW TIMESHEETS**

- 1. Navigate to **Timesheet** page:
  - a. From the **PeopleSoft Workforce Administrator Homepage**, select Payroll.

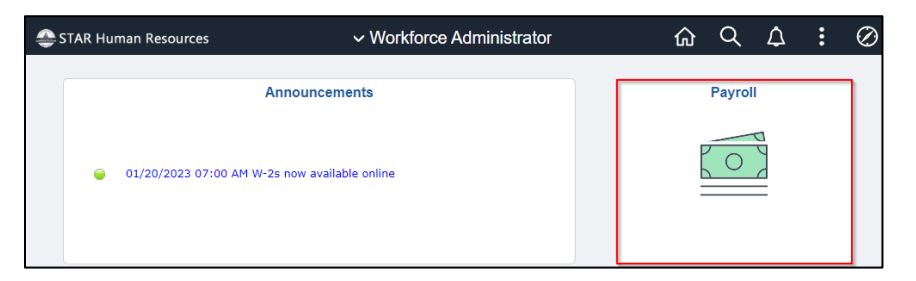

b. Select Time & Labor.

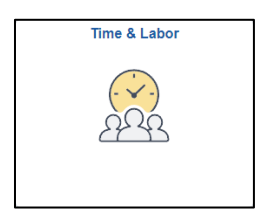

c. The **Timesheet** page will be selected by default.

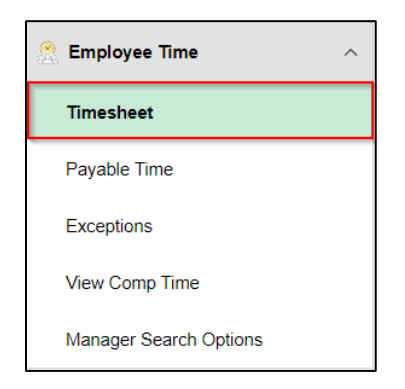

2. Click on Filter.

| Timesheet                           |                                                                      |
|-------------------------------------|----------------------------------------------------------------------|
| Use filters to change the search of | riteria or Get Employees to apply the default Manager Search Options |
| Get Employees Filter                |                                                                      |

3. A popup will open with available filters. Select any desired filter to narrow down by **Employee ID**, **Reports to Position Number**, etc. Click **Done** when finished with filters to search.

| Cancel                        | Filters         | Done |
|-------------------------------|-----------------|------|
| Time Reporter Group           | ۹               | Â    |
| Employee ID                   | ۹               |      |
| Empl Record                   | ۹               |      |
| Last Name                     | ۵               |      |
| First Name                    | ۵               |      |
| Business Unit                 | ۵               |      |
| Job Code                      | ۵               |      |
| Job Description               | ۵               |      |
| Department                    | ۵               |      |
| Reports To Position<br>Number | 012345 <b>Q</b> |      |

4. Click on the row for the desired employee to bring up their timesheet.

| Timesheet<br>Select Employe | e                            |            |                      | 11 ro |
|-----------------------------|------------------------------|------------|----------------------|-------|
| Name/Title                  |                              | Exceptions | Hours to be Approved | 14    |
| 2                           | OPERATIONS PROGRAM ASSOCIATE |            | 8.00                 |       |
| 2                           | WILDLIFE TECHNICIAN-ADV      |            |                      |       |
| 2                           | ST FAIR PK SPCL EVTS ASST 4  |            |                      |       |